## Estimado/a Apoderado/a:

A continuación queremos detallar el paso a paso que nos permitirá ingresar de la manera correcta a la reunión de apoderados

- a. Debe ingresar a la aplicación ZOOM desde un computador o dispositivo móvil.
- b. Dar clic en "Entrar a una reunión".
- c. Se desplegará una nueva ventana donde se les solicitará ingresar la "ID de la reunión o nombre de la sala", en este punto debe colocar el ID que le proporcionamos a través del correo.
- d. En seguida se solicita "Su nombre", donde debe ser escrito el nombre y apellido de su hijo/a y el curso al cual pertenece. Por ejemplo: Miguel Díaz 5º básico.
- e. A continuación debe dar click en "Unirme".
- f. Se les solicitará un "Código de acceso de la reunión", el cual también será proporcionado a sus correos, el cual debe ser ingresado.
- g. Una vez realizado estos pasos debe volver a dar clic en "Unirse"
- h. En unos segundos será aceptada por el anfitrión de la reunión.

El Señor les otorgue el entendimiento y les ayude para poder estar presente en esta instancia tan importarte para cada uno de ustedes como padres, madres y/o apoderado/a.